## QUICK START GUIDE

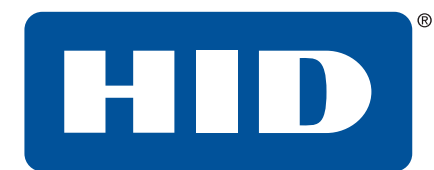

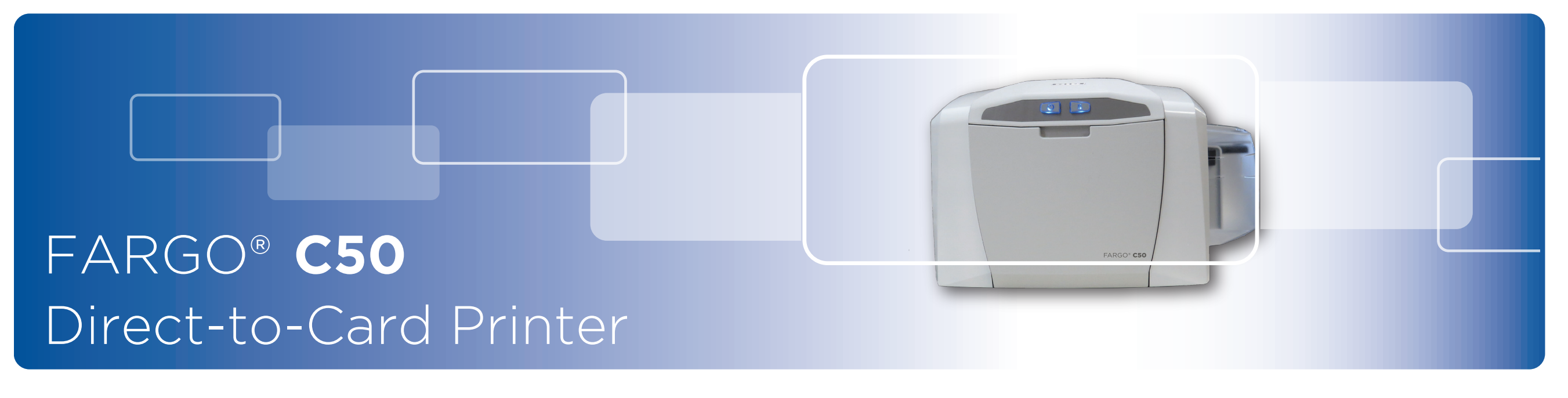

PLT-01276, 1.0

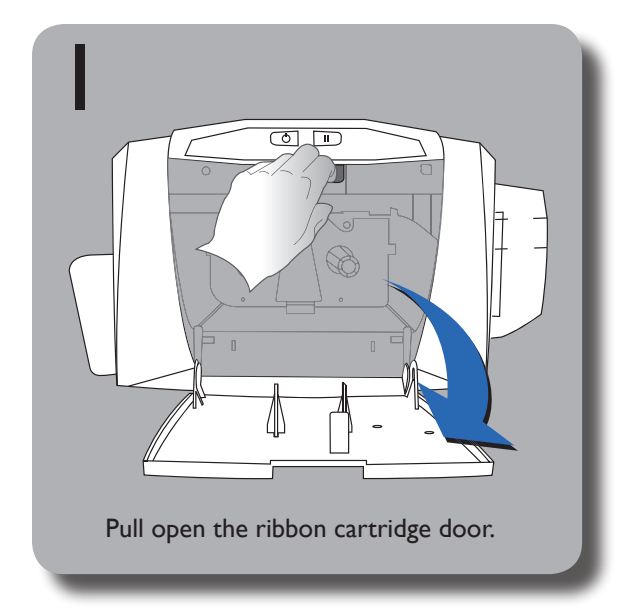

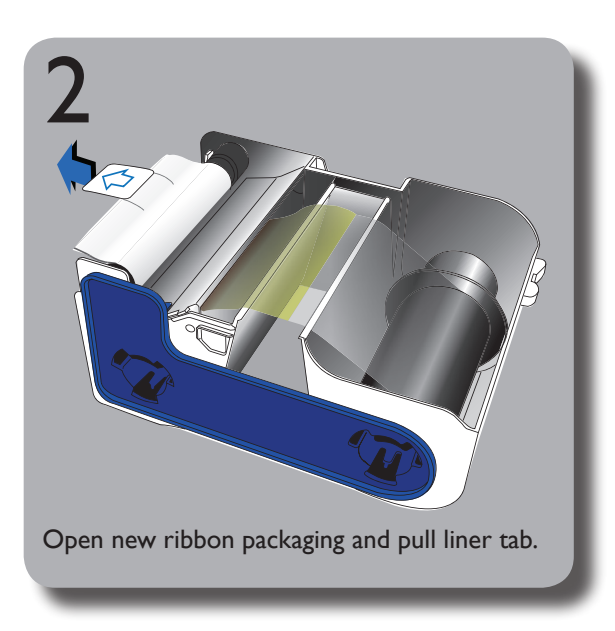

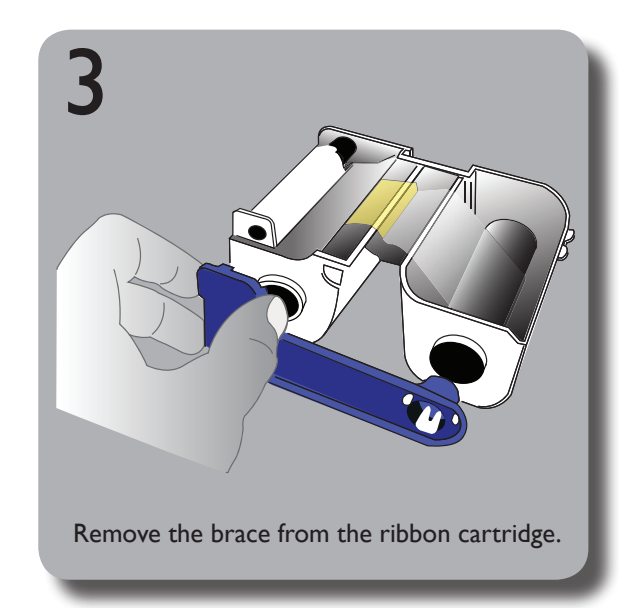

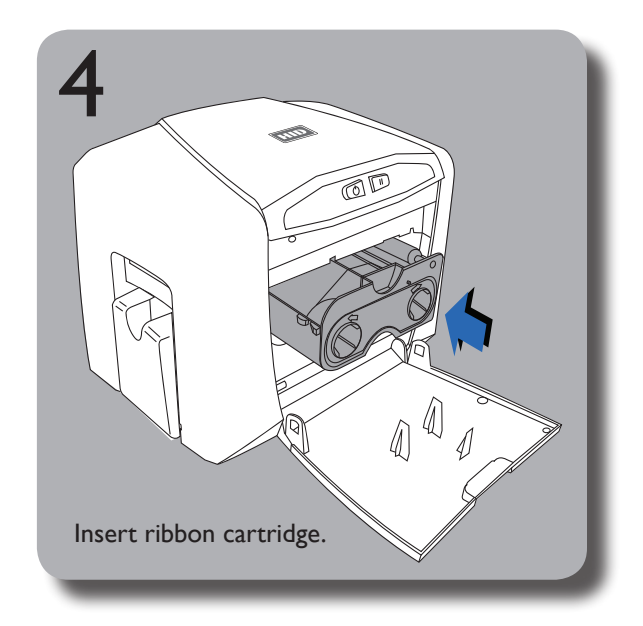

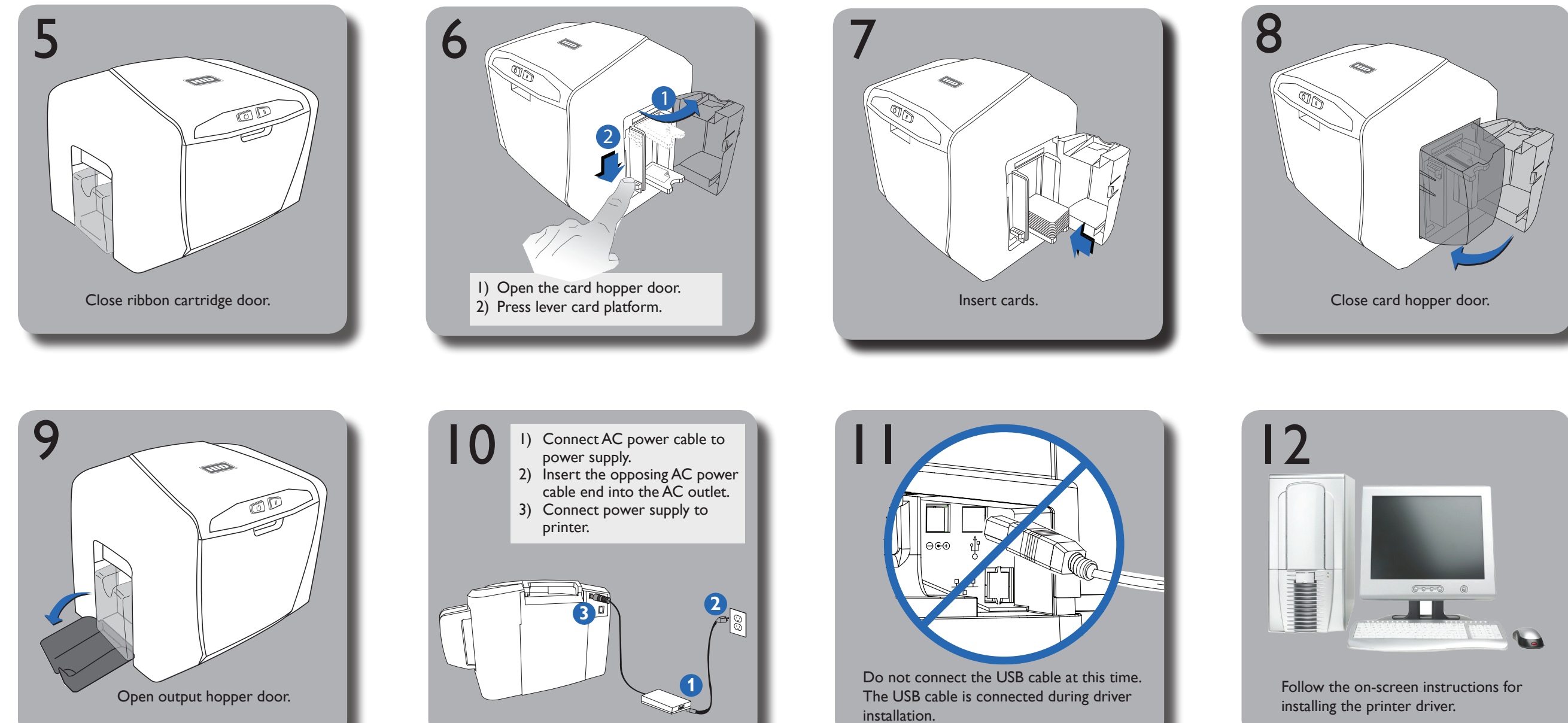

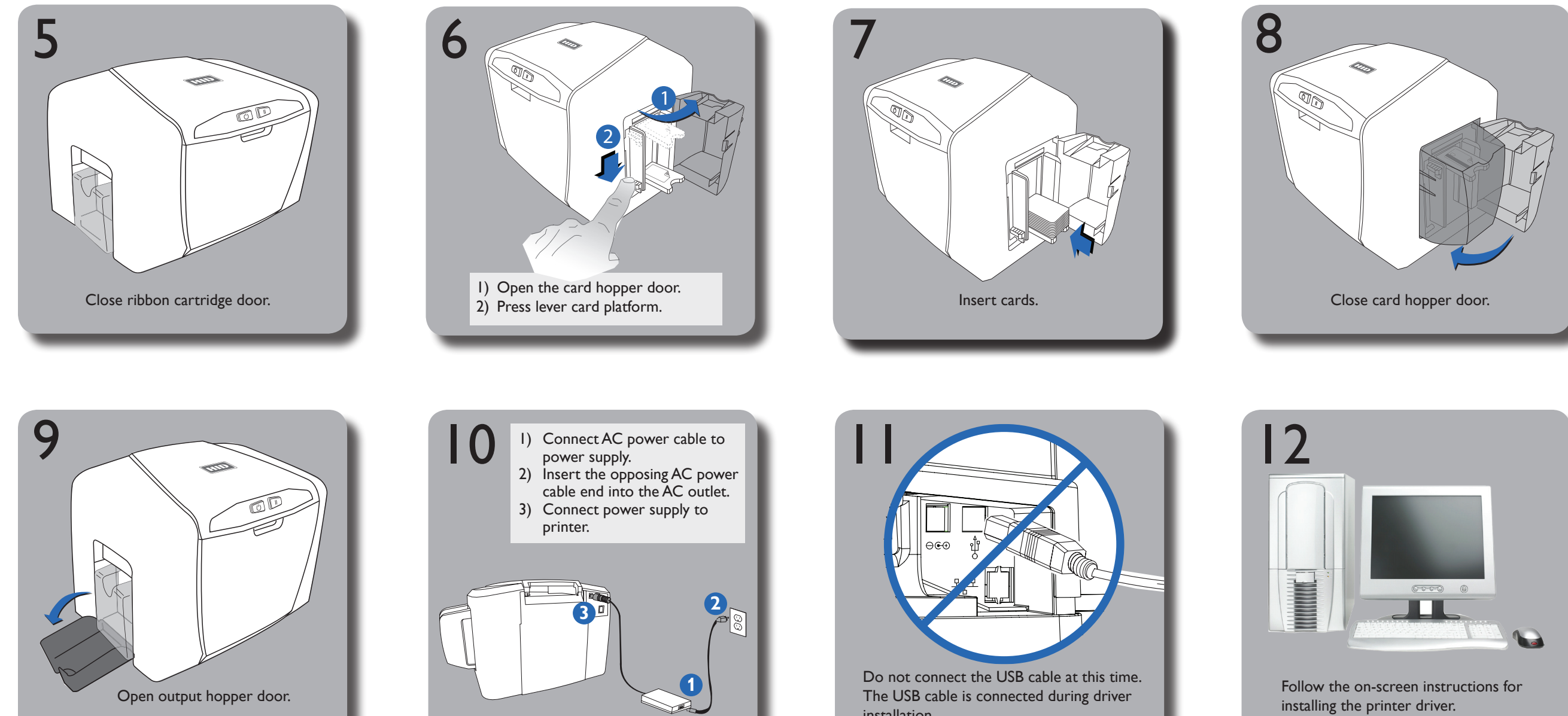

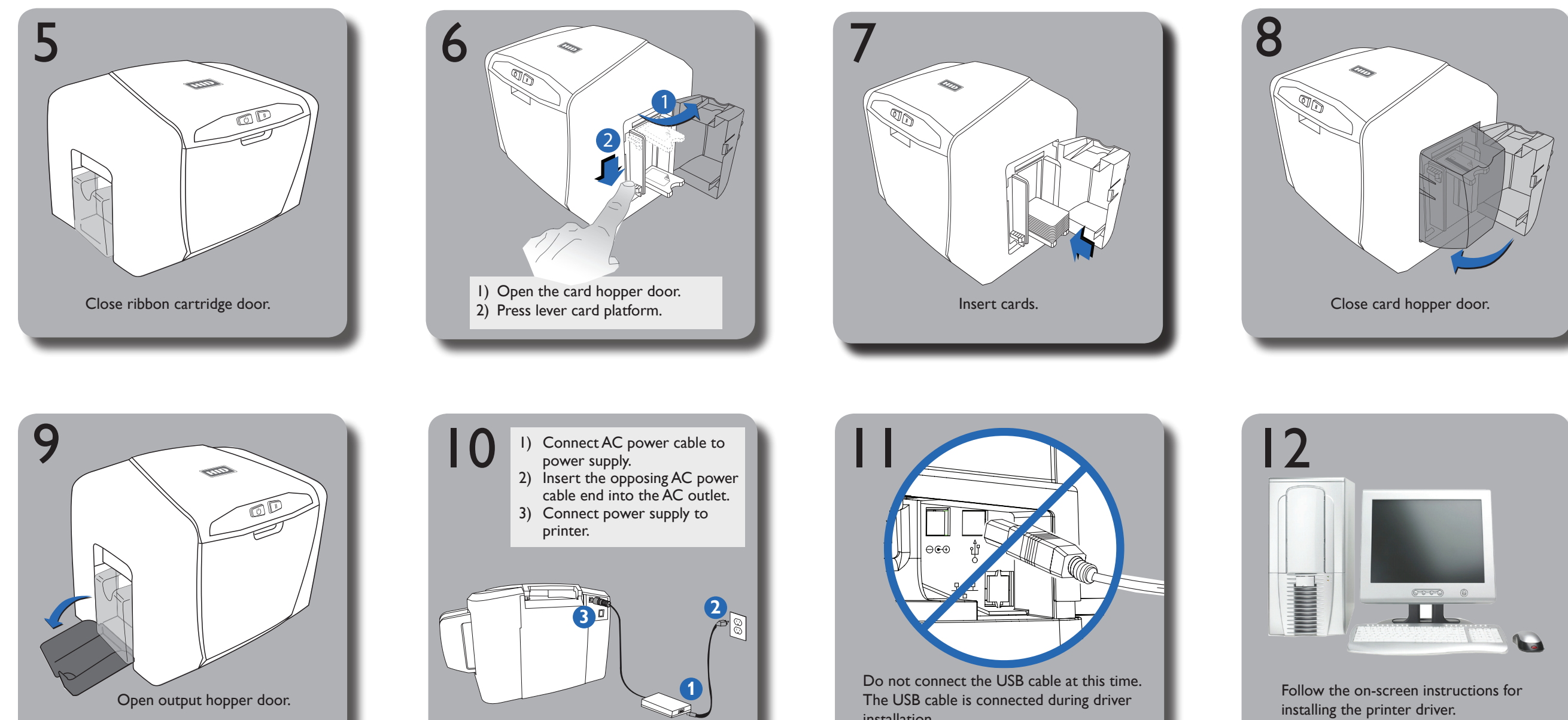

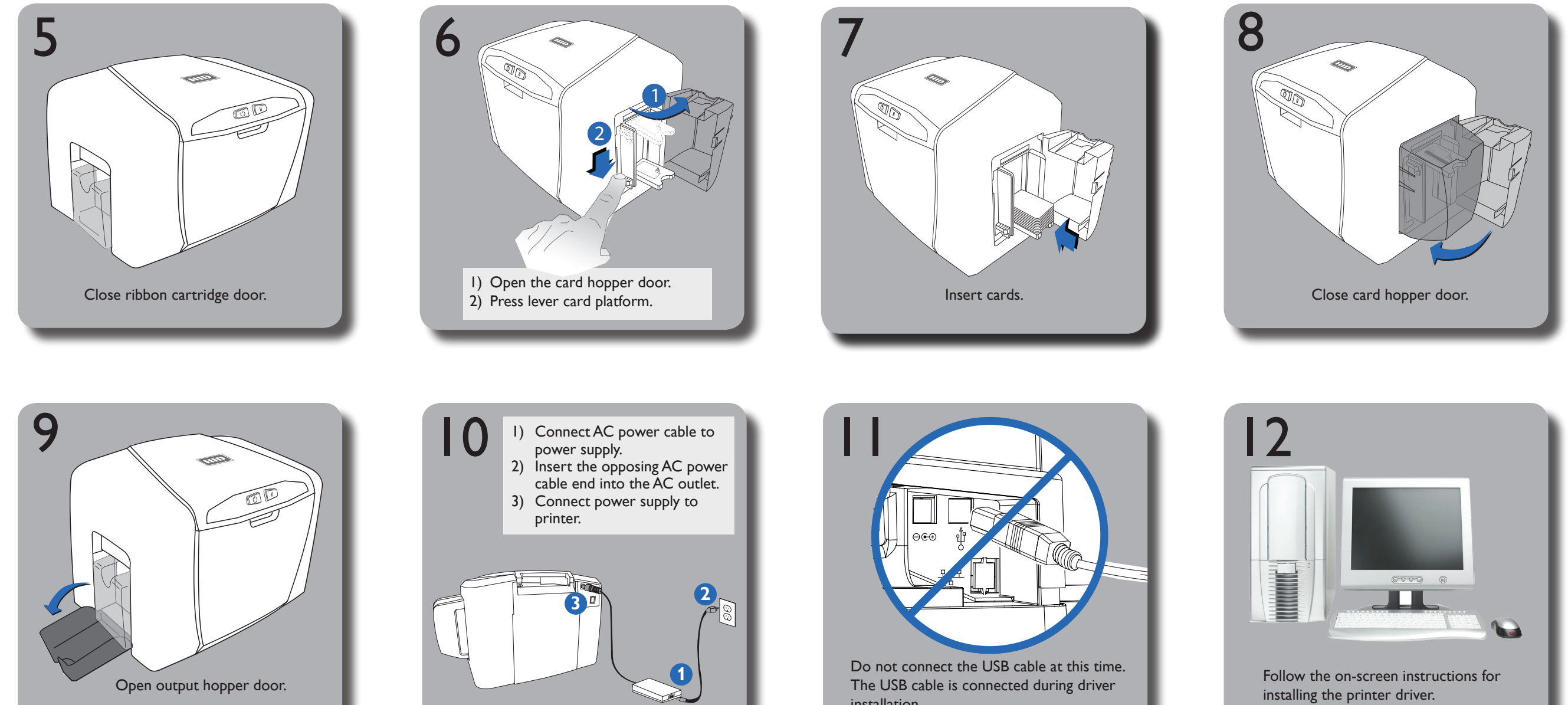

## For additional information, visit support.hidglobal.com

## Included with your printer are the following items:

- Power SupplyUS Power Cord
- European Power Cord
- Declaration of Conformity
- Software Installation CD (includes C50 User Guide and Fargo Workbench Printer Utility)
- This Quick Start Guide is for informational purposes only. HID makes no warranties, expressed or implied, in this summary. Company, product names and data used in sample output are fictitious. Specifications are subject to change without notice.

HID GLOBAL, HID, the HID logo and Fargo are the trademarks or registered trademarks of HID Global Corporation, or its licensors, in the U.S. and other countries.

©2013 HID Global Corporation/ASSA ABLOY AB. All rights reserved.

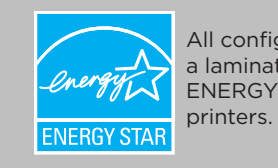

All configurations without a lamination module are ENERGY STAR qualified

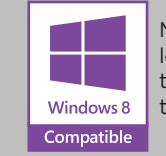

Microsoft, Windows and the Windows logo are trademarks, or registered trademarks of Microsoft Corporation in the United States and other countries.